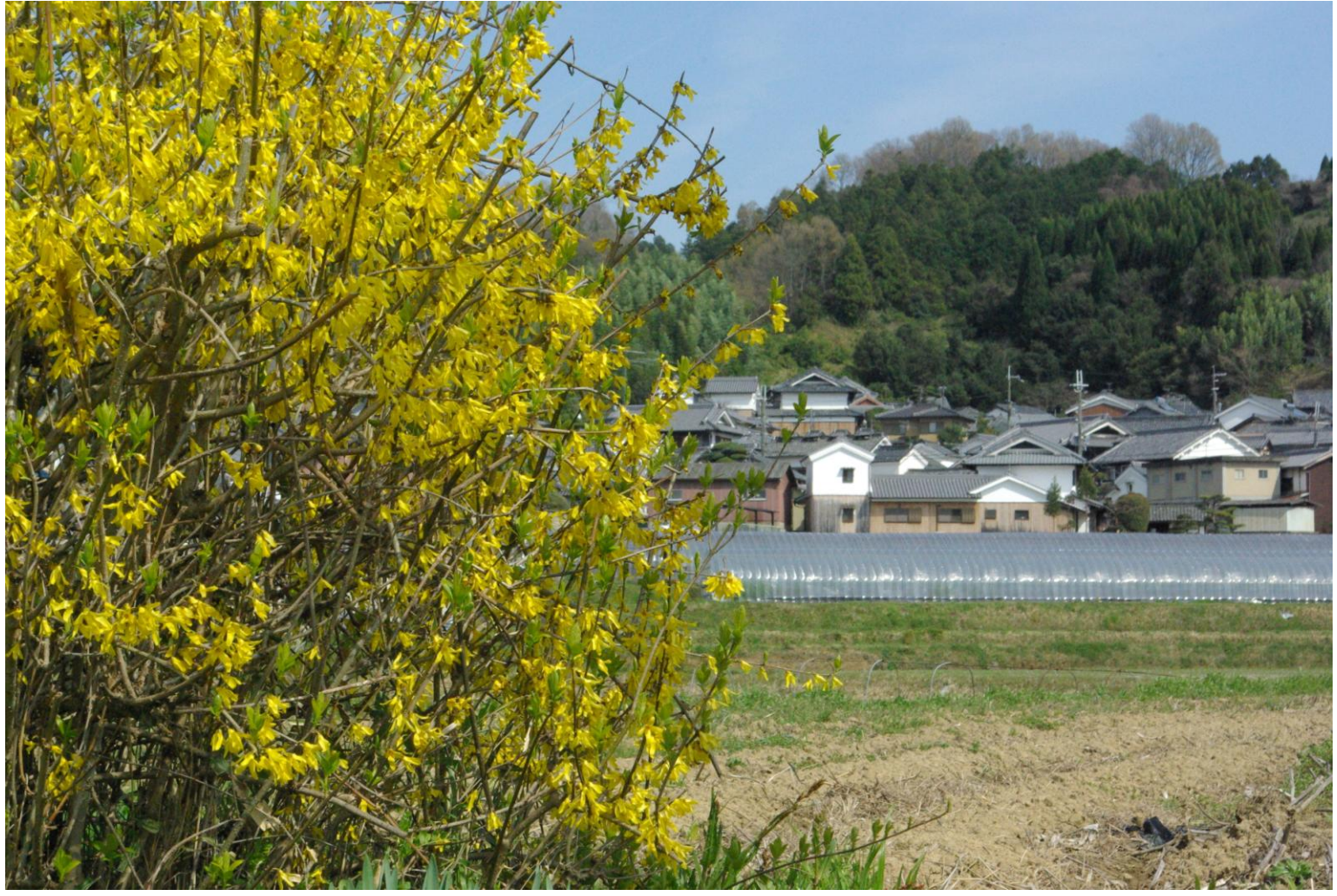

上平田

## 明日香村 上平田の集落

なだらかな丘陵の上手の懐に平田の集落がある

この山の峠をこえれば稻淵の棚田

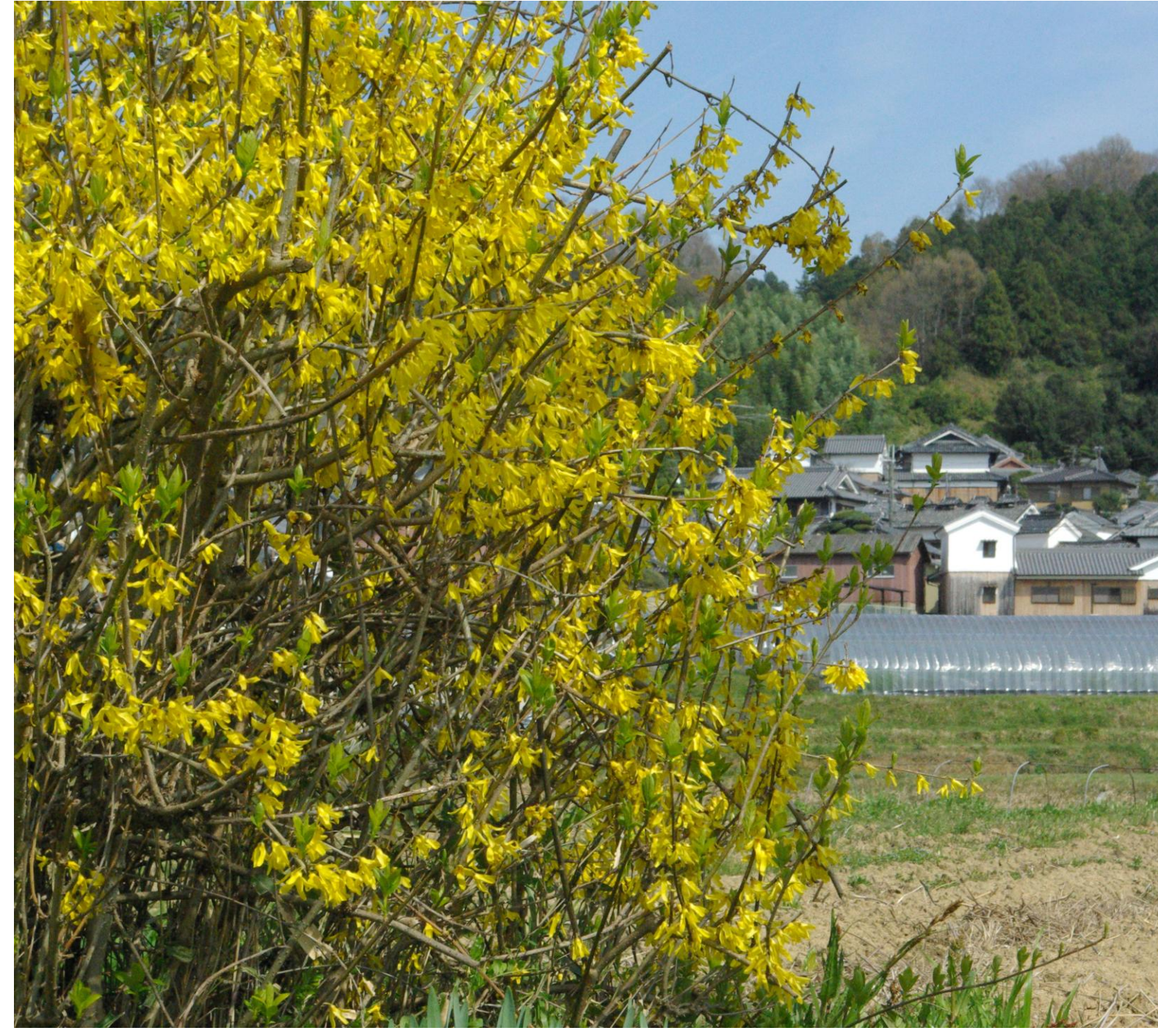

① この写真を作る方法

1ページ目の写真を左クリックする→ツールバーに「書式」が表示される。→「書式」を更に左クリックする。→右下端に {サイズ} 欄が出る。→「高さ」の数値をこの写真では任意に 185.05 に△で設定した。「幅」は 276.54 となっている。

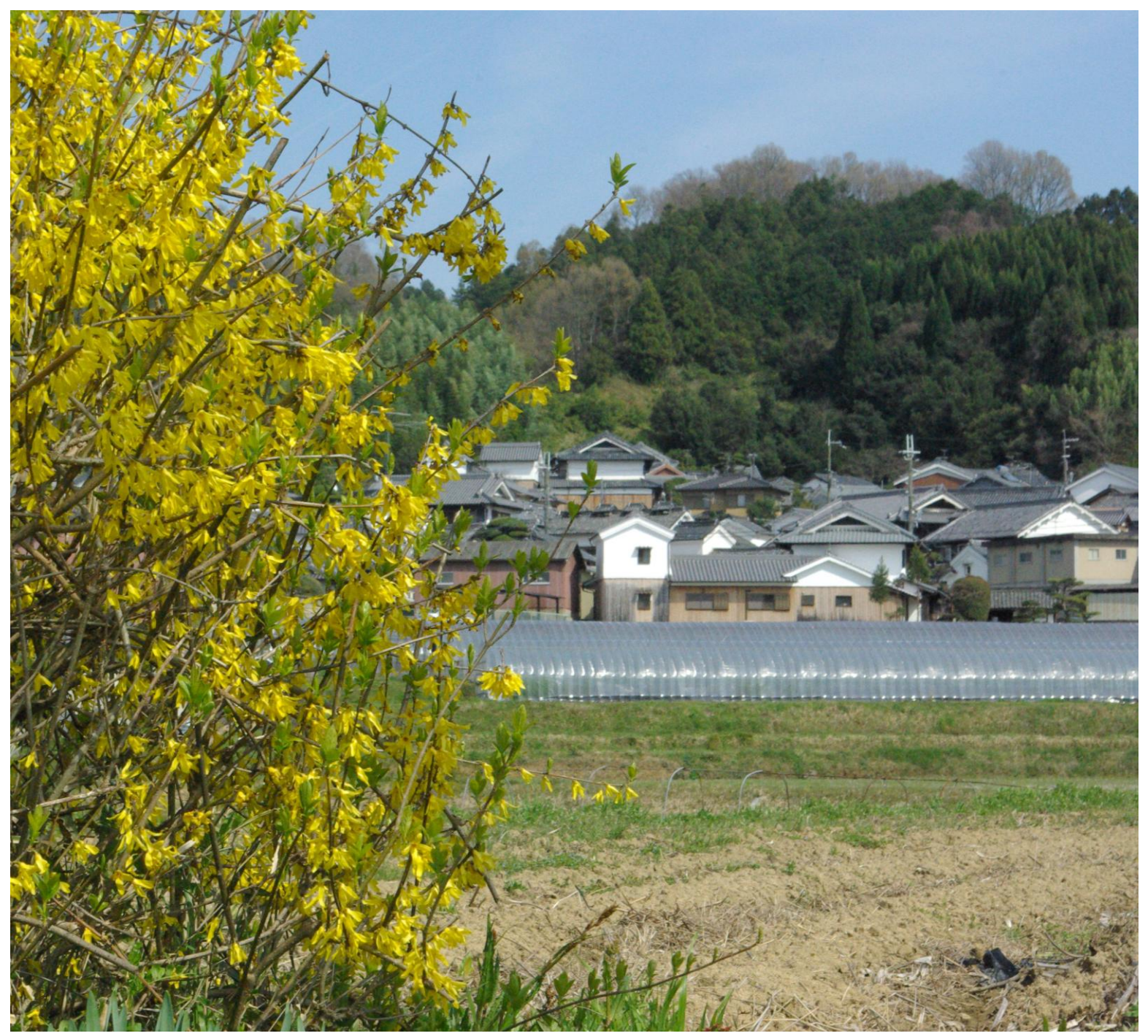

② この写真を作る方法 2ページ目の写真と1ページ目の写真を見較べて、樹木を狭くし、民家をもっと入れることにした。つまりトリミングする。② 写真を右クリックすると最下段に「図の書式設定」が出てくる。→左クリックするとトリミング範囲「上」「下」「左」「右」が出てくる。→そこにある数値がP1写真をトリミングした数値を示している。△で数値を操作し「OK」とする。 P3

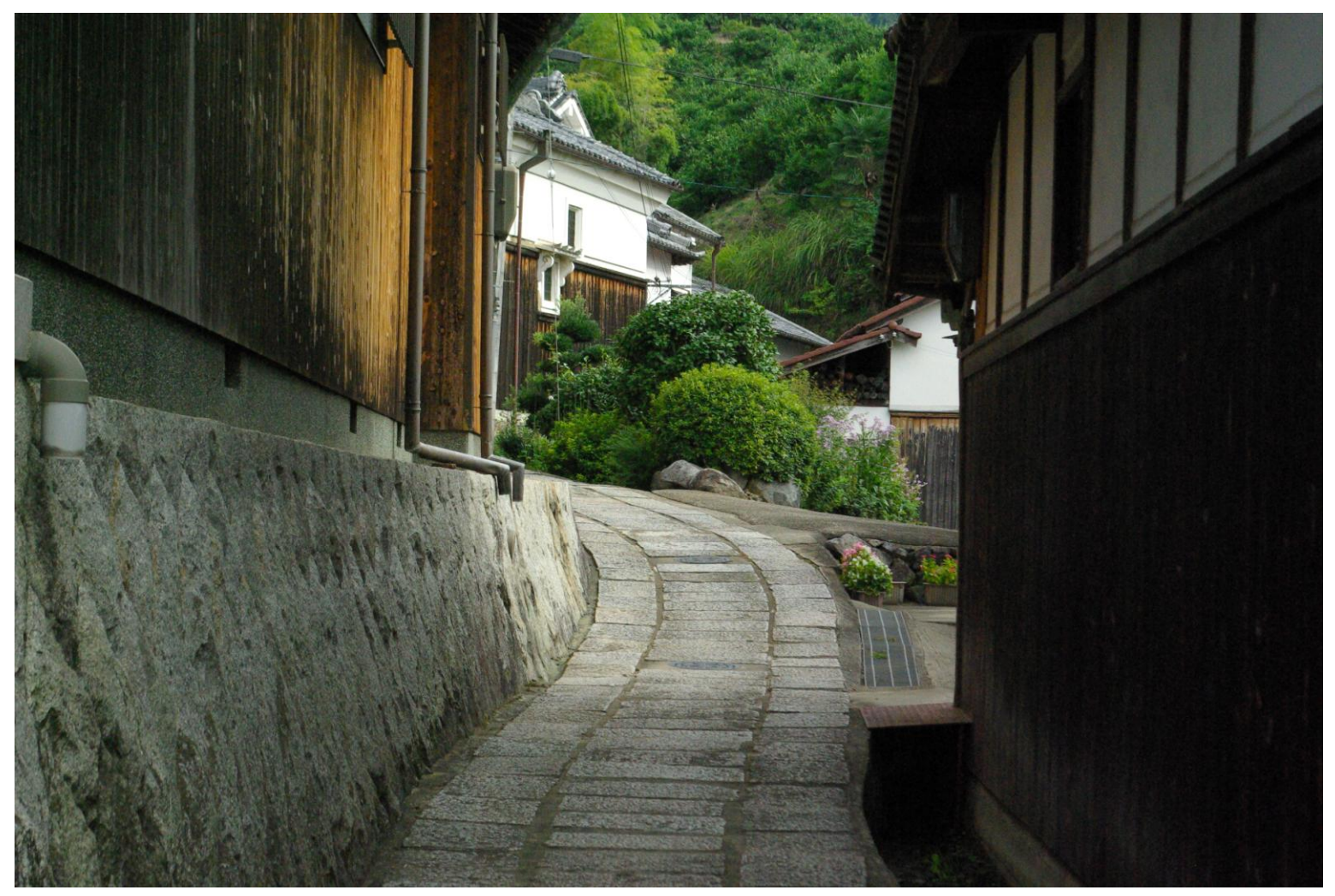

上平田

## 石畳の路地

③ この写真では左端中央に樋が出ていてトリミングしたい。

そこで同じ手法でP5のようにした。

なお、上下方向のトリミングが必要であれば、P3の方法の上下の数値を変えればよい

P5は同じ手法で作成したものです。

アルバムの写真を自由にトリミングしたり、サイズを変えることが出来るので、ぜひ試してみて下さい。

\*またこのベースとなるワードの書式のうち白い余白部分を最初のものから、すこし幅広にして、ニゲを大きくしています。 気にいったらラストに白紙をつけておきますのでご利用下さい。また図を書式設定のトリミングの下にある圧縮を使いました

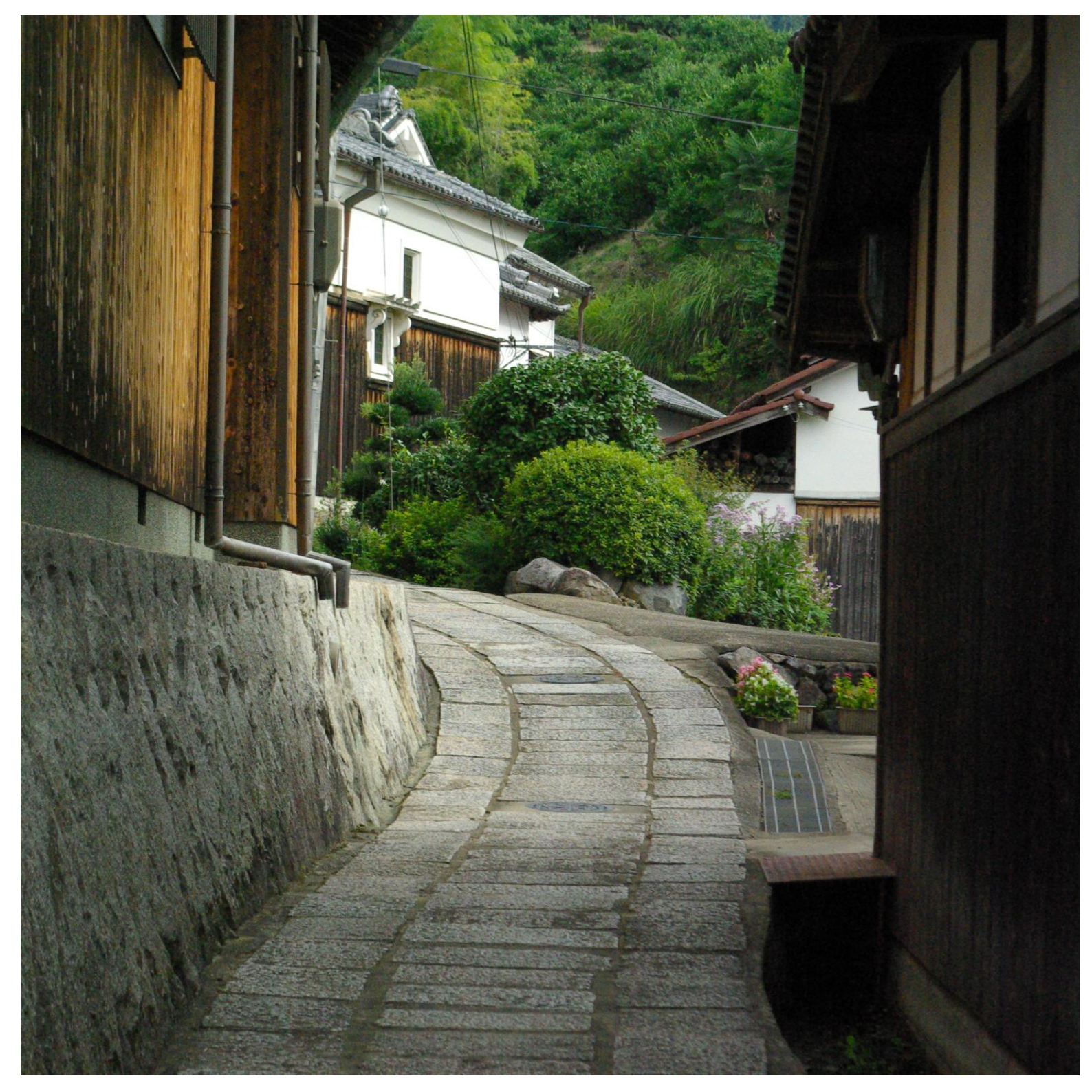